# 全国校外教育培训监管与服务综合平台 家长端 APP 使用流程

#### 一、安装"校外培训家长端"APP

▶ 在应用市场/应用商店/App Store...中搜索"校外培训家长端",安装后打开并登录。

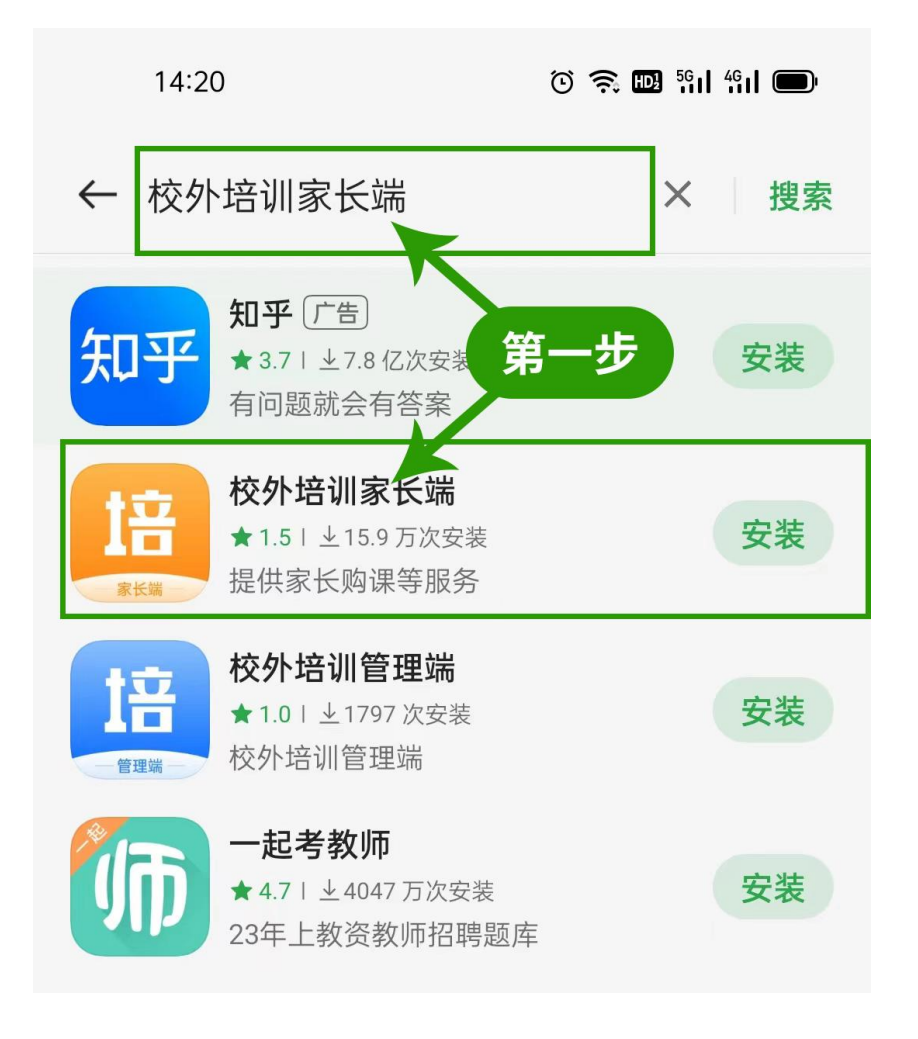

ⓒ 🔶 🖽 책이 4위 🗔

#### 14:21

#### 用户服务协议及隐私政策

请在使用本产品前仔细阅读《用户服务协 议》、《隐私政策》条款,其中明确阐述 了本产品将如何处理和保护您的个人信息 和隐私信息。您后续在使用某些功能时, 本产品可能会申请以下权限,需要得到您 的授权。

1、拨打电话权限:用于直接点击机构电 话跳转到拨号界面拨打电话

2、存储权限:存储APP的图片及音视频 文件,节省您的流量

3、媒体资料库:在上传附件等功能中访 问您的媒体资源库

4、相机相册和拍照权限:在评论等功能 中采集所需图像

5、麦克风:在评论等功能中采集您的声

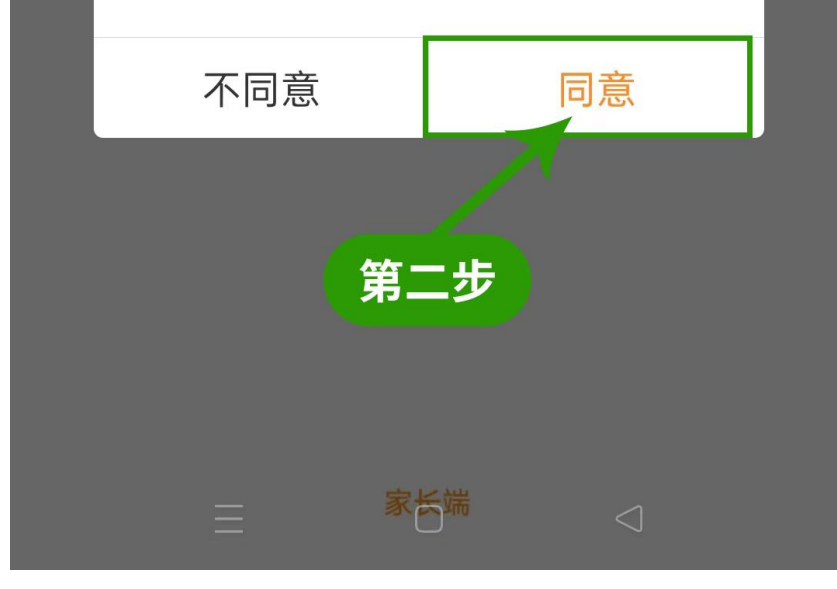

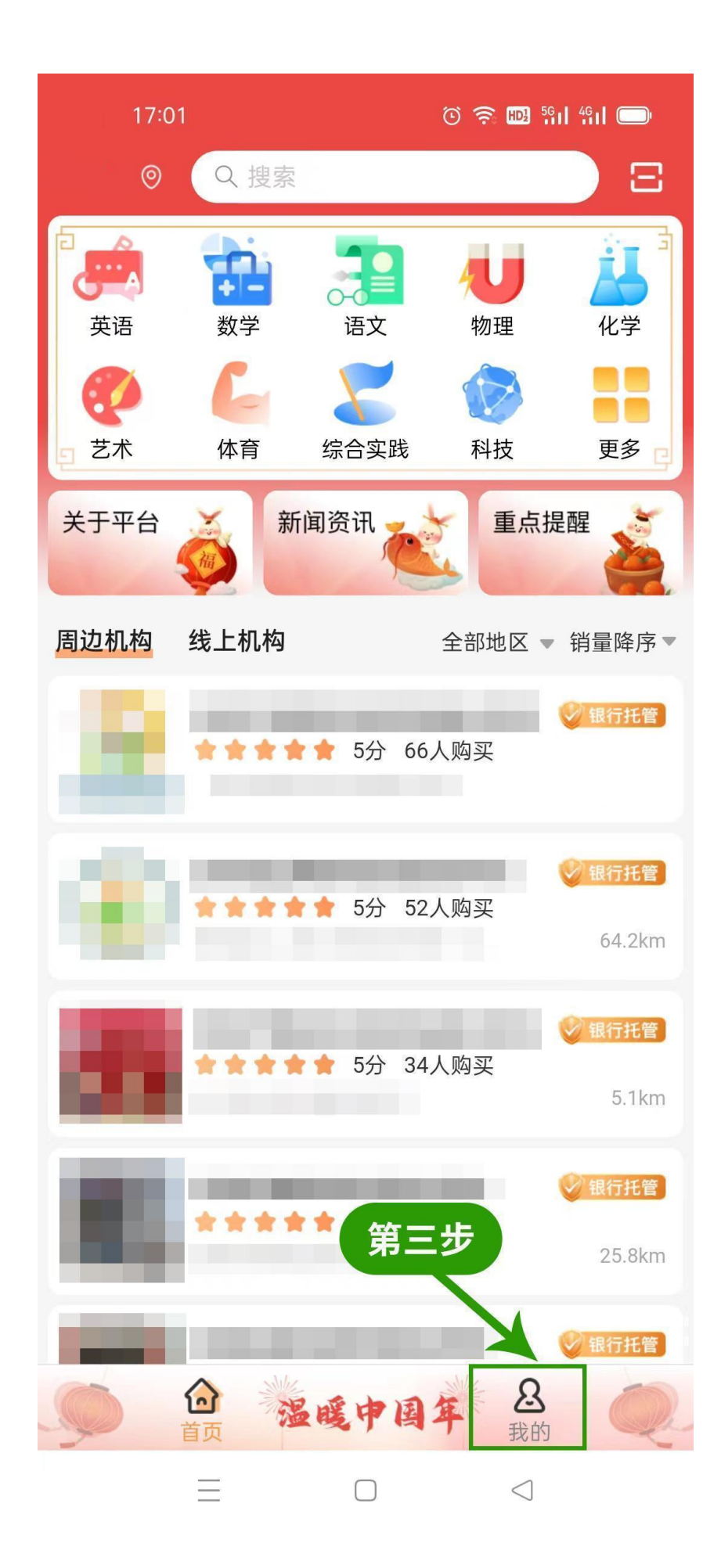

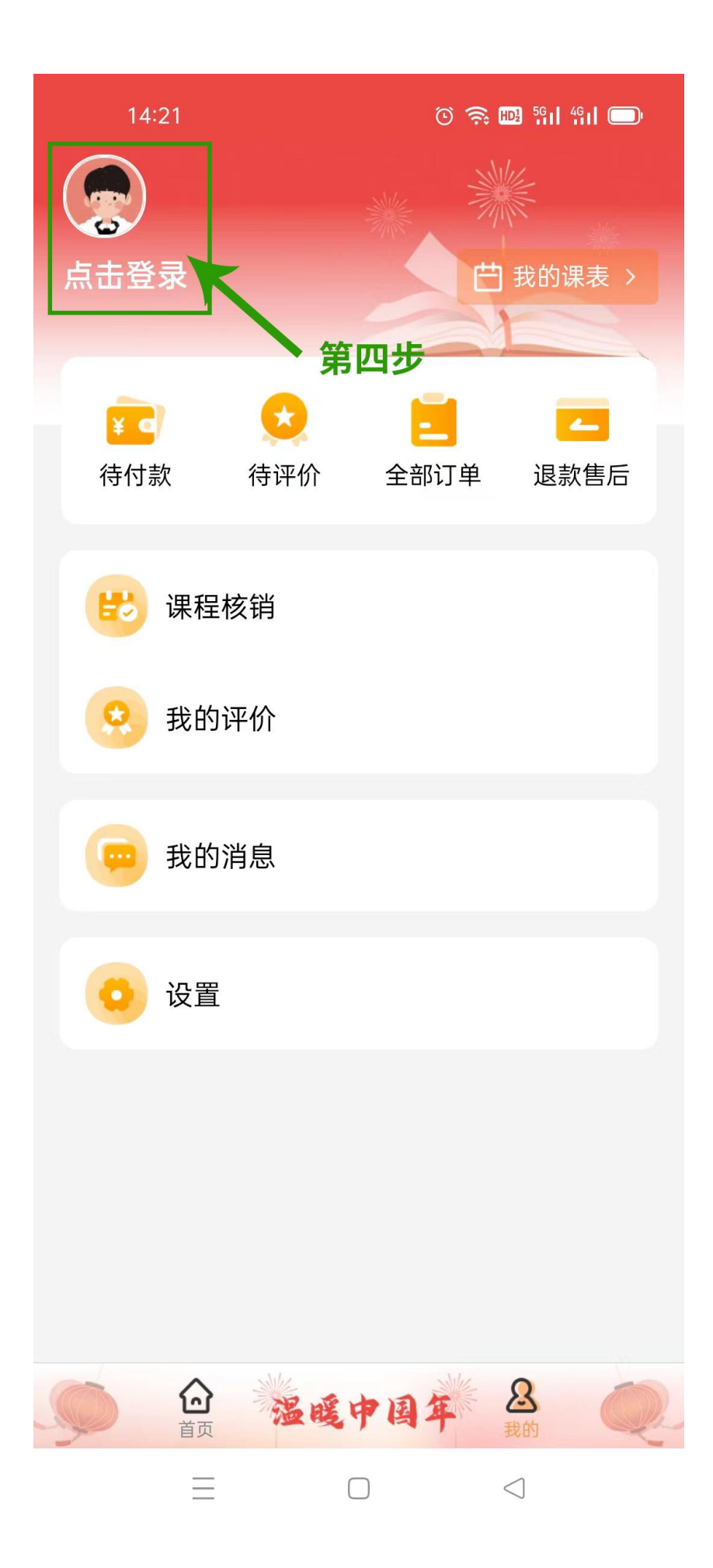

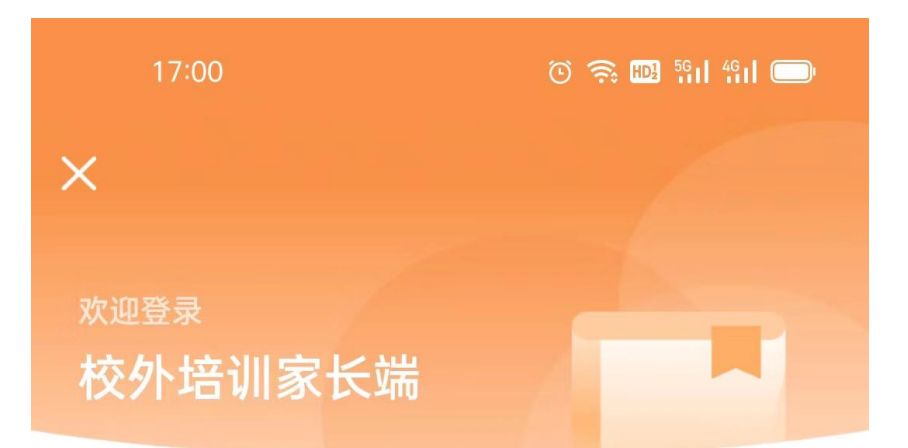

手机号

| +86 请输入手机号                                                                                                    |
|----------------------------------------------------------------------------------------------------|
| 未注册的手机号验证后自动创建平台账户                                                                                                |
| 验证码                                                                                                    |
| 请输入验证码 7739                                                                                                    |
|                                                                                                    |
| 获取短信验证码                                                                                                    |
| 第五步<br>输入手机号、验证码<br>勾选用户协议                                                                                        |
| 点击获取短信验证码                                                                                                    |
| <b>点击获取短信验证码</b><br>■ 我已阅读并同意《 <del>平台协议</del> 》、《 <mark>隐私政策</mark> 》,并<br>授权平台使用该平台账号信息(如昵称、头像、收<br>货地址)进行统一管理。 |

Х

# 验证码已发送至手机:

| 请输入验证码        |  |
|---------------|--|
|               |  |
| 56s后重发验证码     |  |
| 第六步 输入验证码即可登录 |  |

 $\equiv$  0  $\triangleleft$ 

#### 二、关联孩子信息,完善签订合同人信息

▶ 点击"设置"→点击"关联孩子"→点击"添加孩子信息"
→输入姓名、选择性别和证件类型、输入证件号码、点击"保存并提交"。

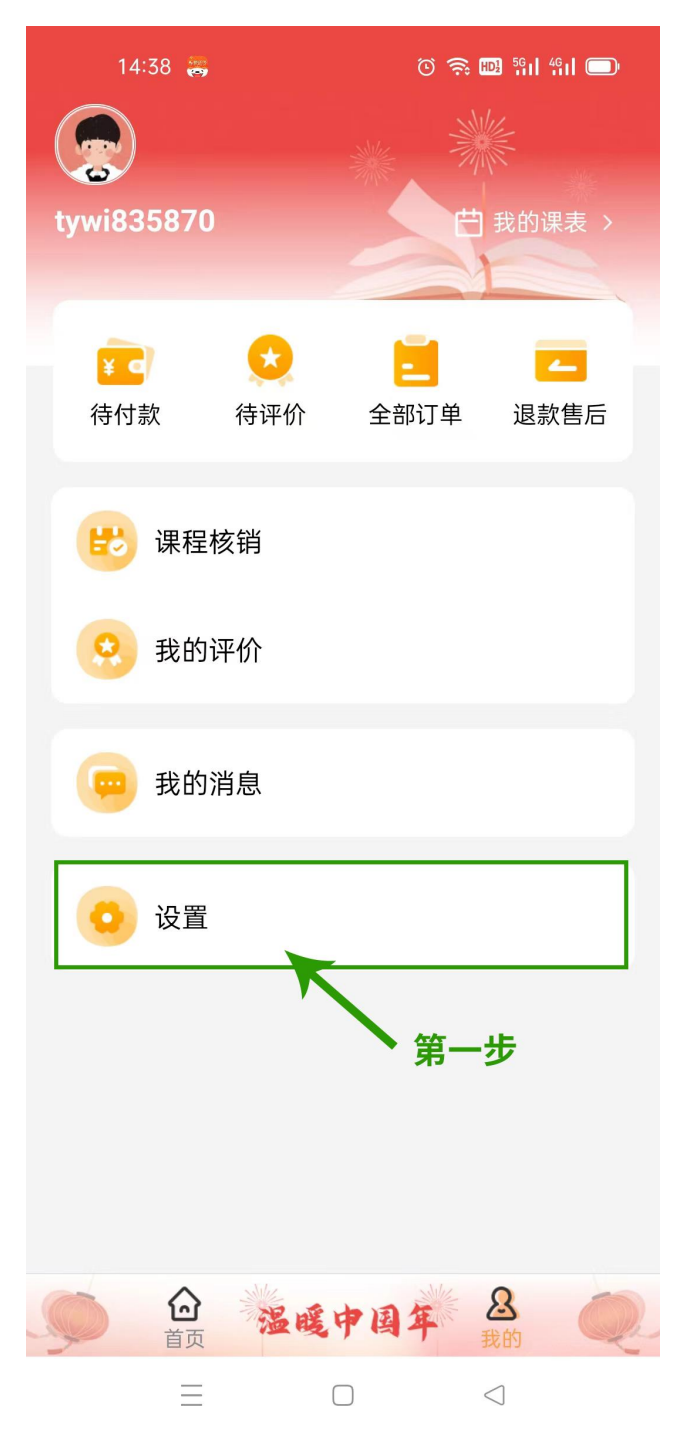

| 14:38 😁                   |          | © 🤶 🖬 🕅 4       |   |
|---------------------------|----------|-----------------|---|
| <                         | 设置       |                 |   |
| 个人信息                      |          |                 | > |
| 合同签订人信息                   |          |                 | > |
| 关联孩子                      |          |                 | > |
| <b>已关联账号</b><br>查看已绑定的微信、 | 支付宝账号    | 第二步             | > |
| 更多                        |          |                 |   |
| 个人信息收集清单                  | <u>l</u> |                 | > |
| 第三方信息共享清                  | 单        |                 | > |
| 平台协议                      |          |                 | > |
| 隐私政策                      |          |                 | > |
| 注销账号                      |          |                 | > |
| <b>检查更新</b><br>当前版本v1.5.7 |          |                 | > |
| =                         |          | $\triangleleft$ |   |

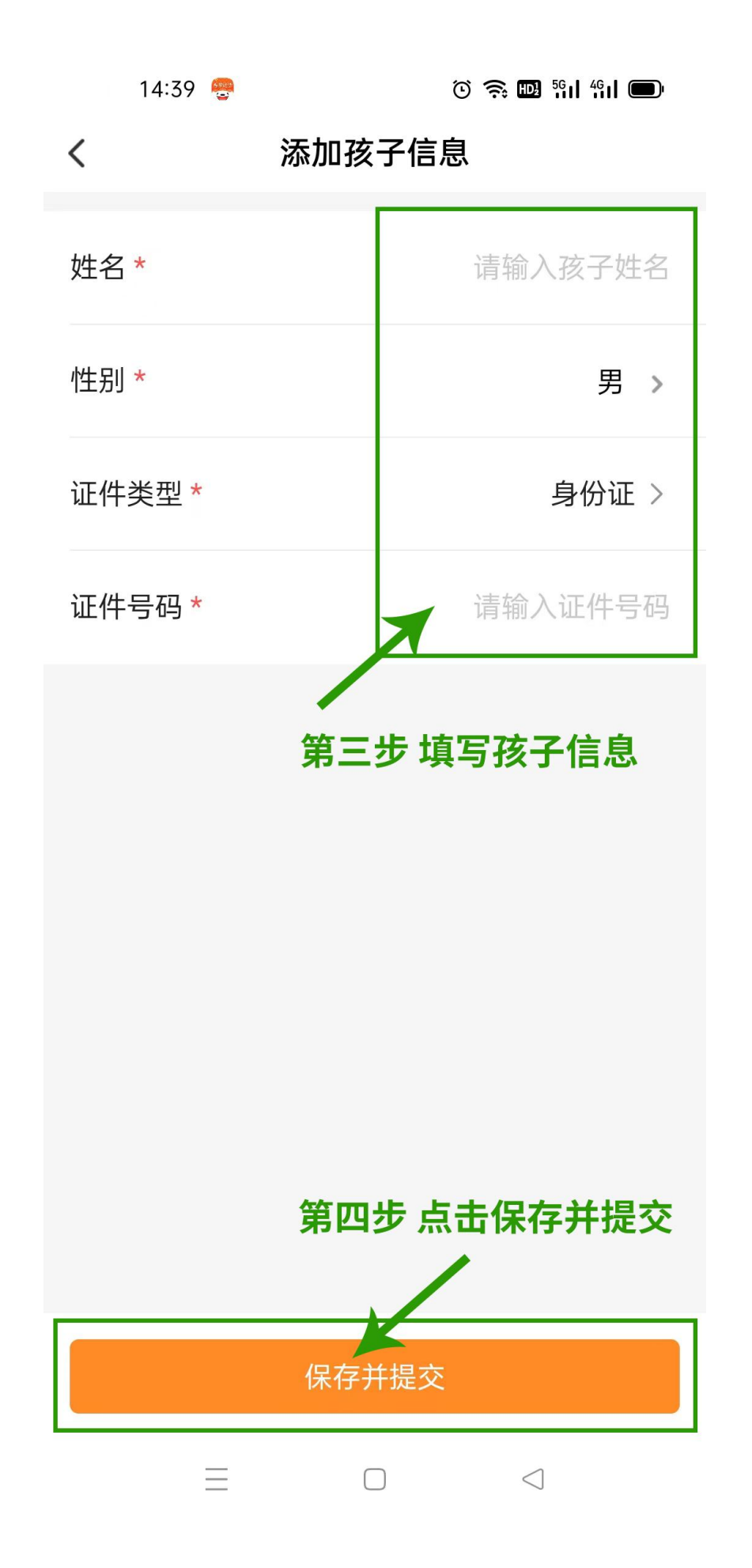

▶ 点击"设置"→点击"合同签订人信息"→点击"编辑"
→输入监护人姓名、联系电话、联系地址、选择证件、输入
证件号码、点击"提交"。

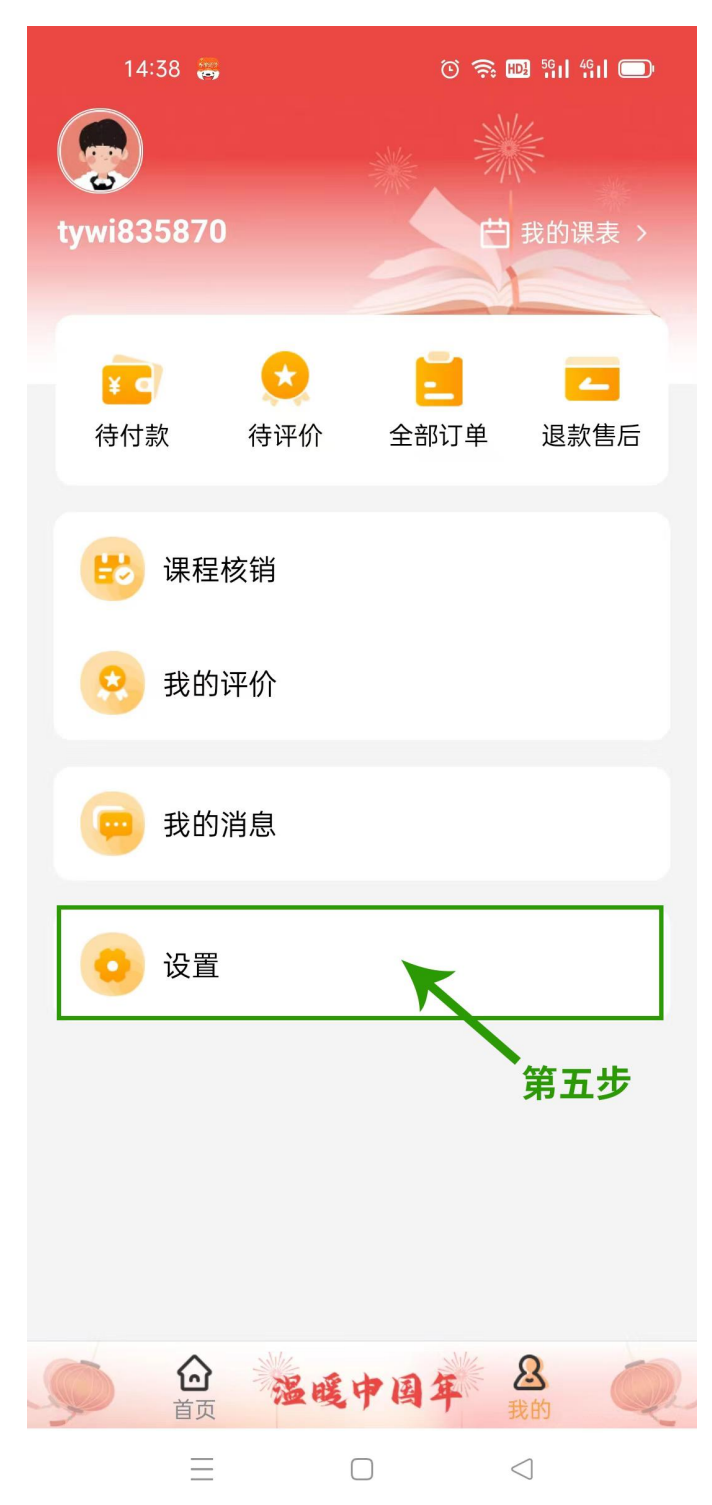

| 14:38 😁                     |      | õ 🛜 🖽 🕅 🛍 🗩     |  |
|-----------------------------|------|-----------------|--|
| <                           | 设置   |                 |  |
| 个人信息                        |      | >               |  |
| 合同签订人信息                     |      | >               |  |
| 关联孩子                        |      | →<br>第六步        |  |
| <b>已关联账号</b><br>查看已绑定的微信、支付 | 寸宝账号 | >               |  |
| 更多                          |      |                 |  |
| 个人信息收集清单                    |      | >               |  |
| 第三方信息共享清单                   |      | >               |  |
| 平台协议                        |      | >               |  |
| 隐私政策                        |      | >               |  |
| 注销账号                        |      | >               |  |
| <b>检查更新</b><br>当前版本v1.5.7   |      | >               |  |
| $\equiv$                    |      | $\triangleleft$ |  |

| 14:44  |            | iii 🖾 🤶 ن       |            |
|--------|------------|-----------------|------------|
| <      | 合同签订人      | 信息              | 编辑         |
| 仅作为合同签 | £订信息,方便机构》 | 及时联系            |            |
| 家长     |            | 第七步             |            |
| 监护人姓名  | (必填)       |                 |            |
| 联系电话(必 | 公填)        |                 |            |
| 联系地址   |            |                 |            |
| 证件类型   |            |                 |            |
| 证件号码   |            |                 |            |
| 学生一    |            |                 |            |
| 学员姓名   |            |                 | 学生         |
| 性别     |            |                 | 男          |
| 出生日期   |            | 2               | 2012/06/09 |
| 证件类型   |            |                 | 身份证        |
|        |            | $\triangleleft$ |            |

## く 合同签订人信息

仅作为合同签订信息,方便机构及时联系

#### 家长

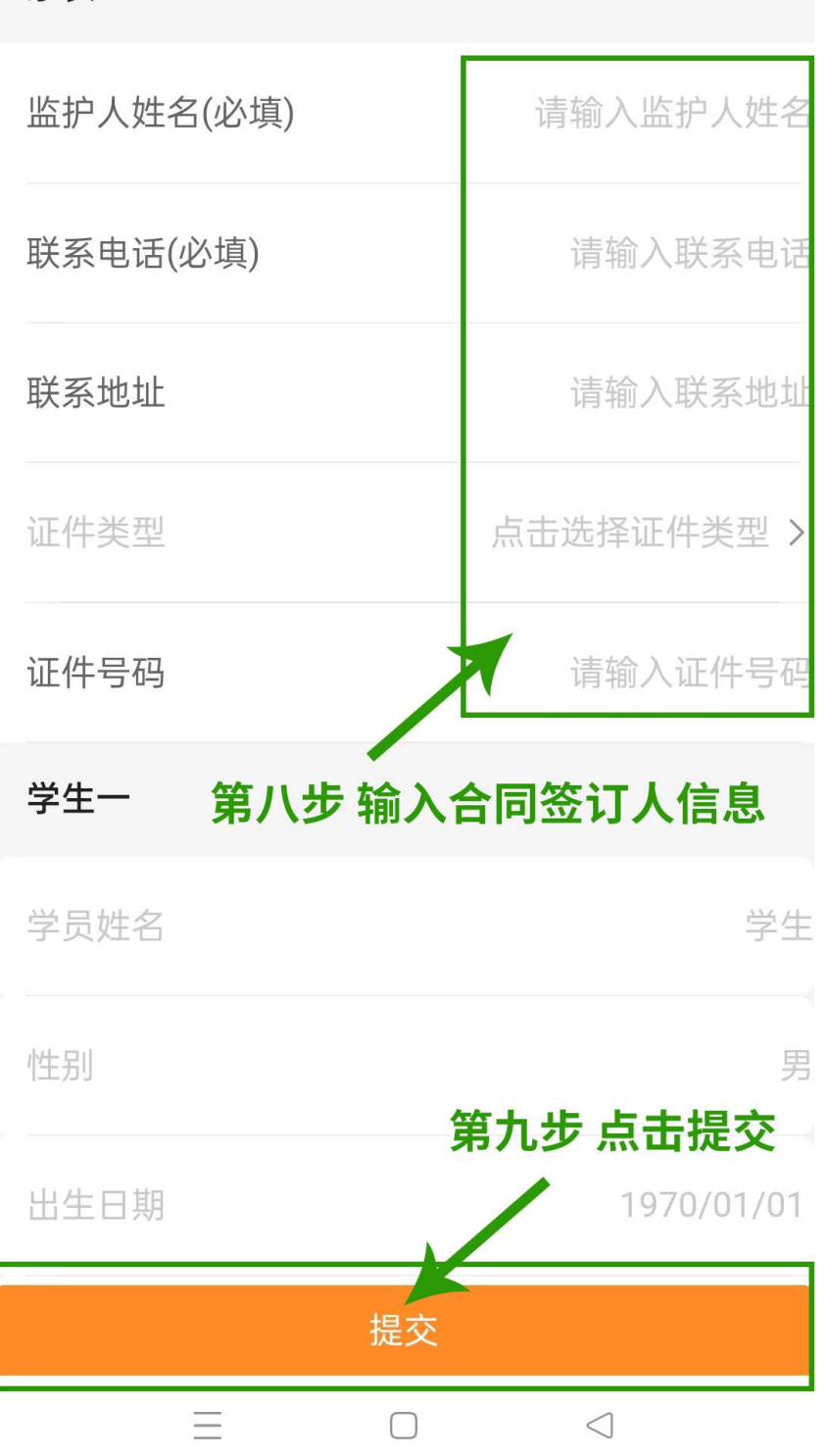

#### 三、购买课程

▶ 登录后进入首页→搜索或点击想要查看的机构→在想要购买的课程后点击"购买"(未提交合同签订人信息或关联孩子信息时会提示先进行信息关联)→点击"立即支付"→点击"下一步"→签订合同后选择支付方式并点击"确认支付",支付成功后即可购买课程。

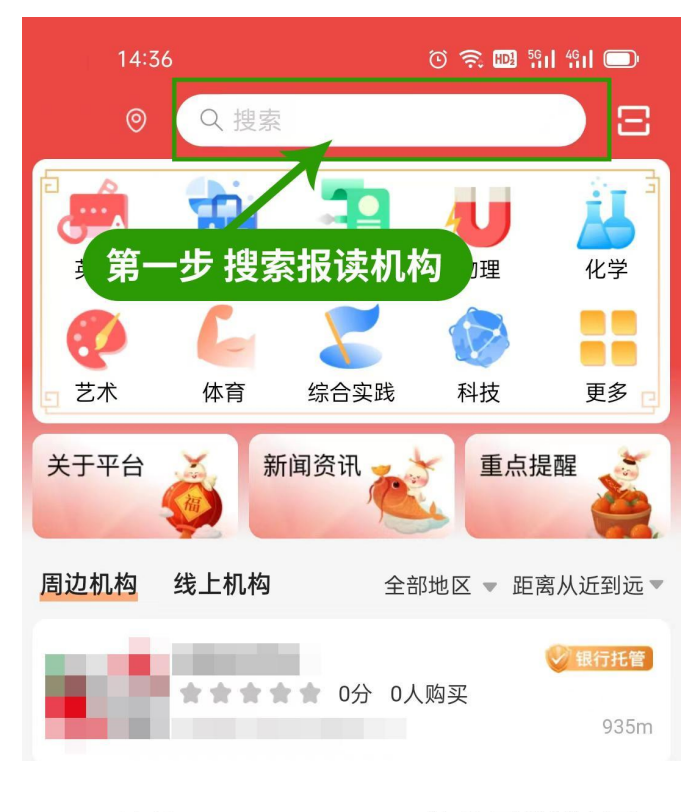

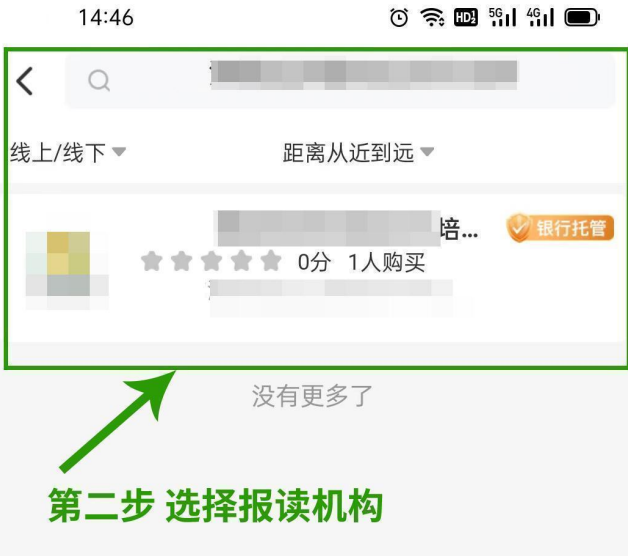

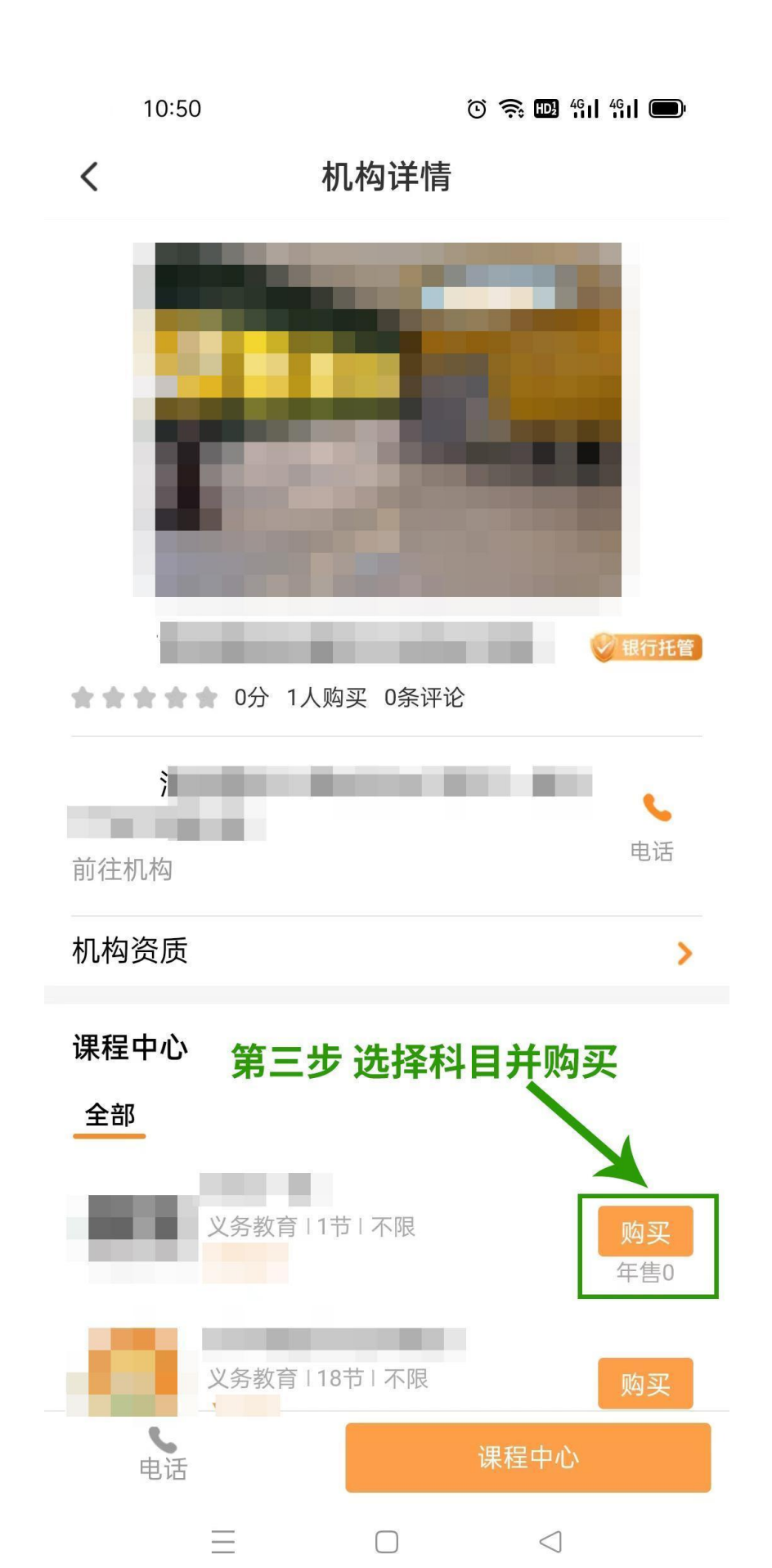

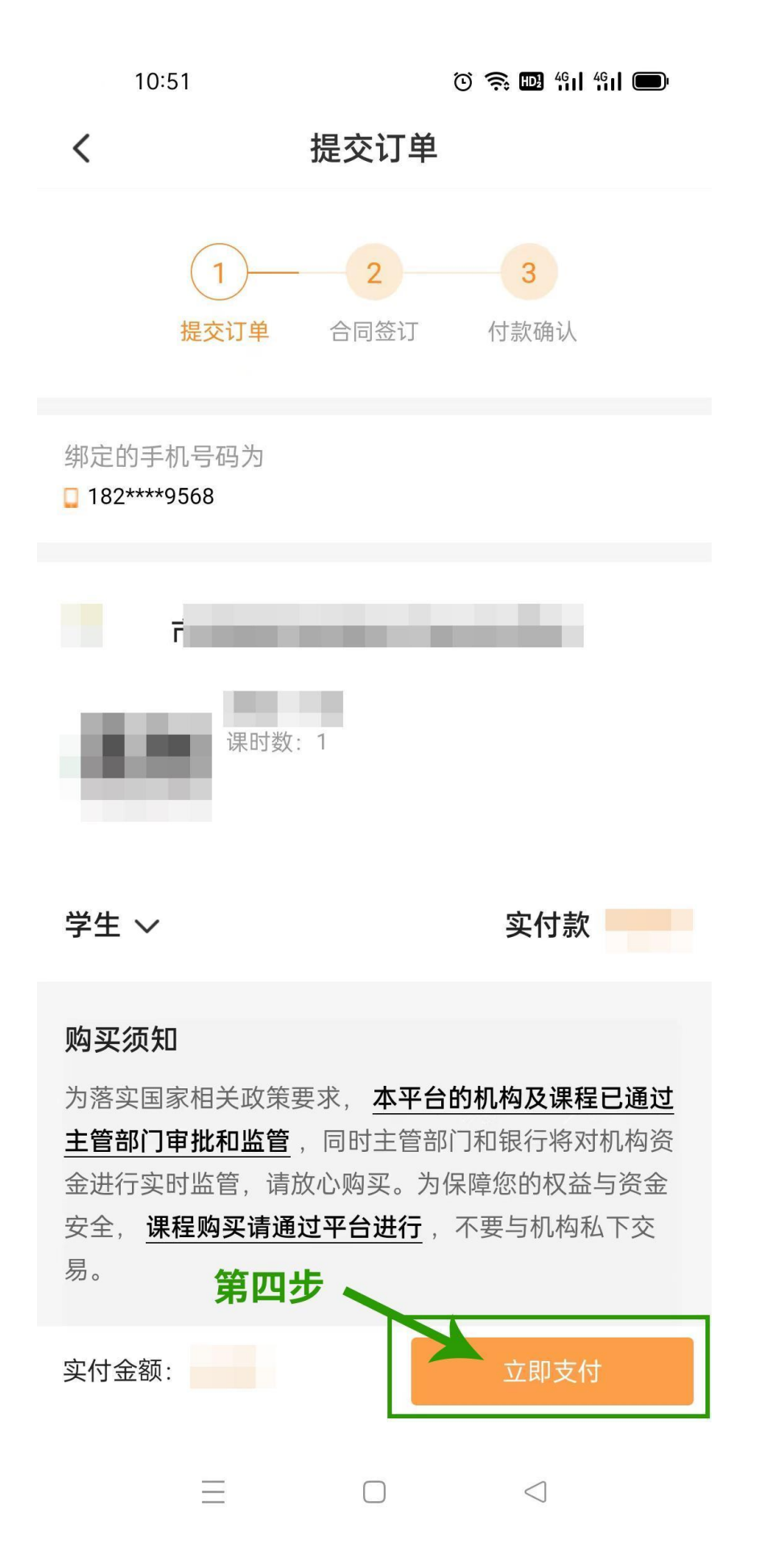

10:51

🛈 🤶 🖽 491 491 🗩

#### く服务合同

#### 中小学生校外培训服务合同

**双方信息** 课程信息 双方权益 退费与违约

合同 GF-2021-2604

## 中小学生校外培训服务合同

(示范文本) (2021年修订版)

制定部门: [教育部市场监管总局]

#### 使用说明

一、本合同文本为示范文本,供受培训者(学员)监护人与校外培训机构之间签订培训合同时参照使用, 双方当事人也可使用本合同电子版在电子商务平台上签约。

二、合同双方当事人在签约之前应当仔细阅读本合同 内容,特别是具有选择性、补充性、填充性、修改性 的内容。

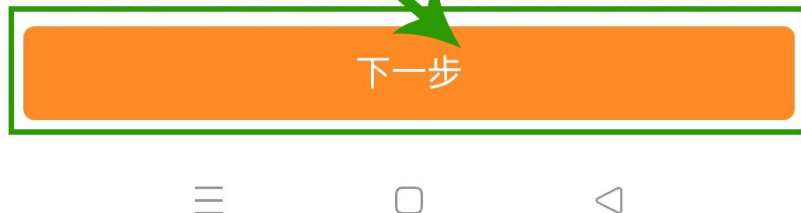

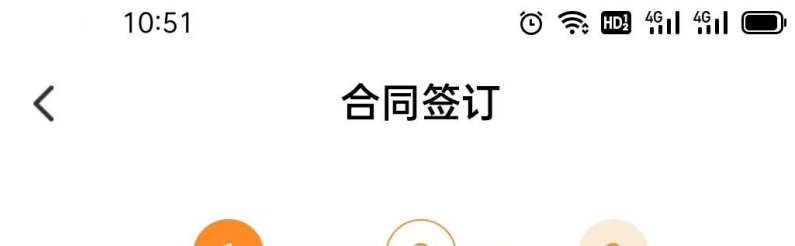

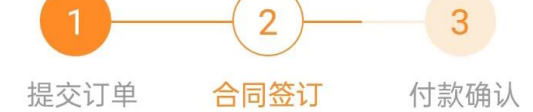

#### 合同文件

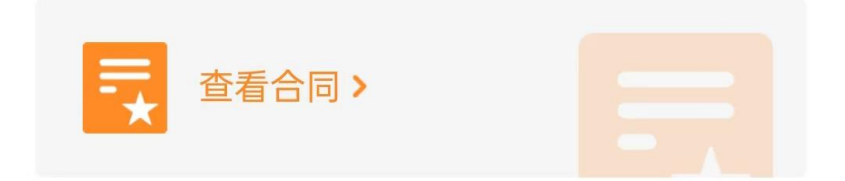

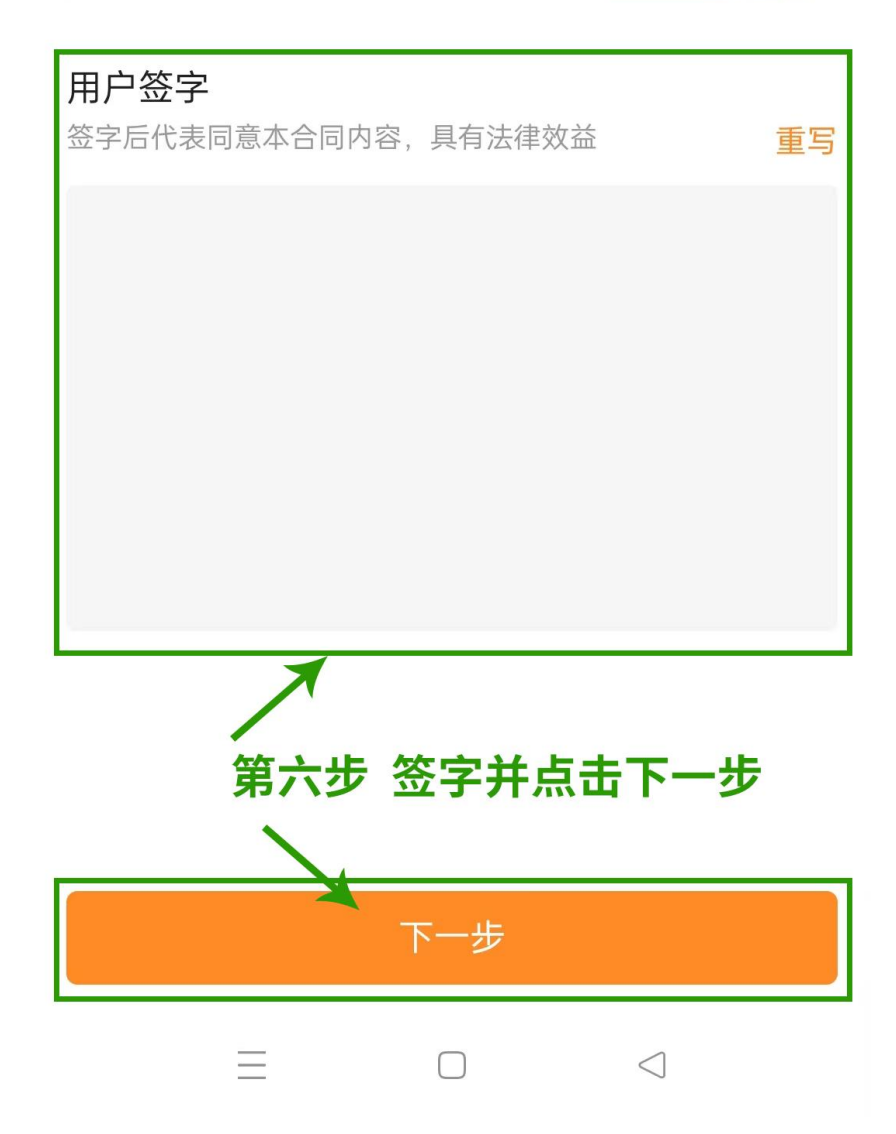

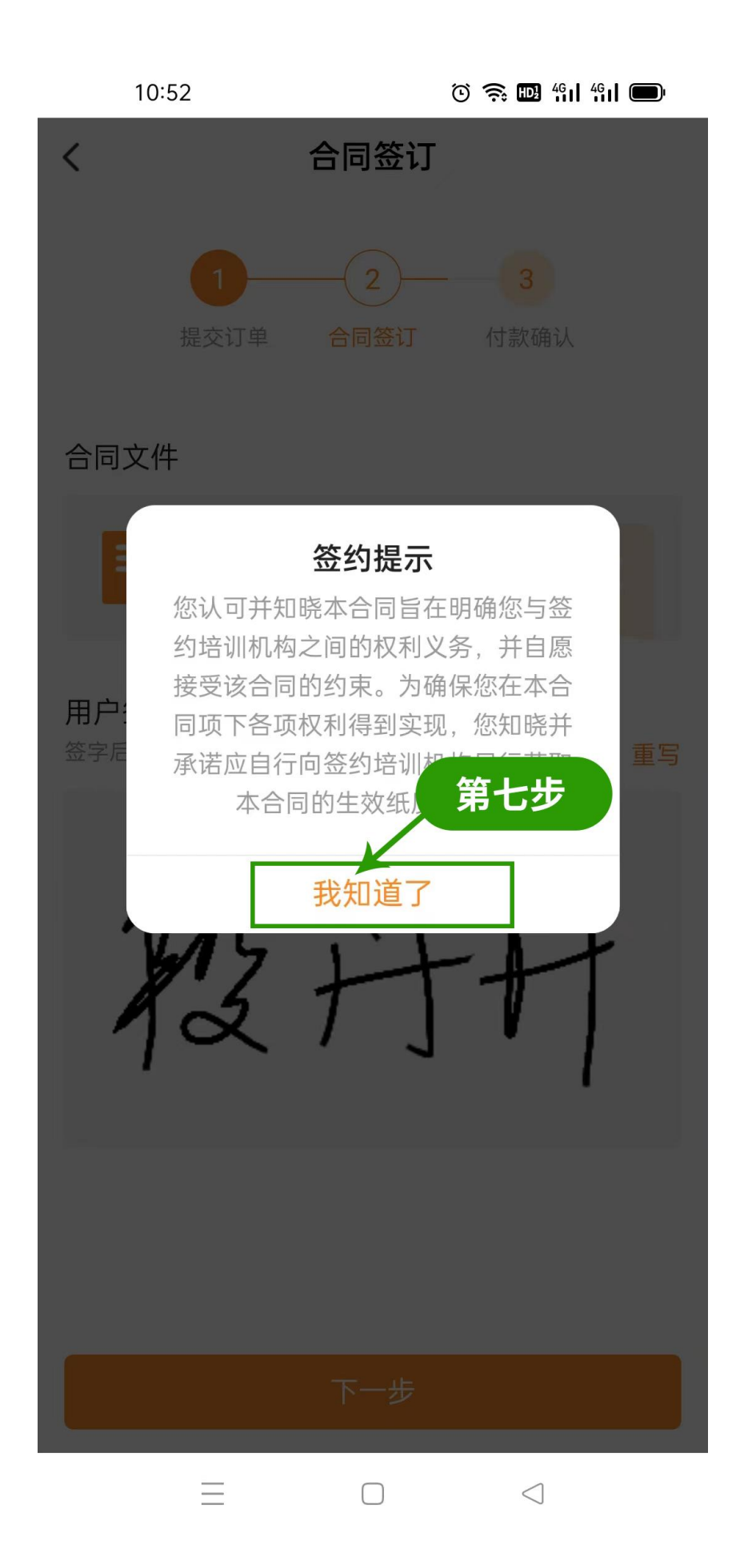

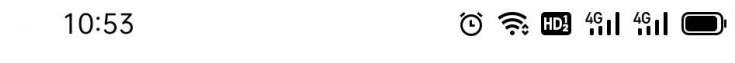

**く** 付款确认

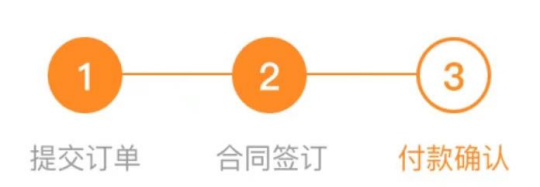

订单号 202302011051081383567

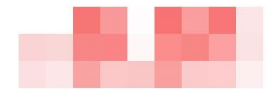

选择支付方式

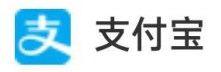

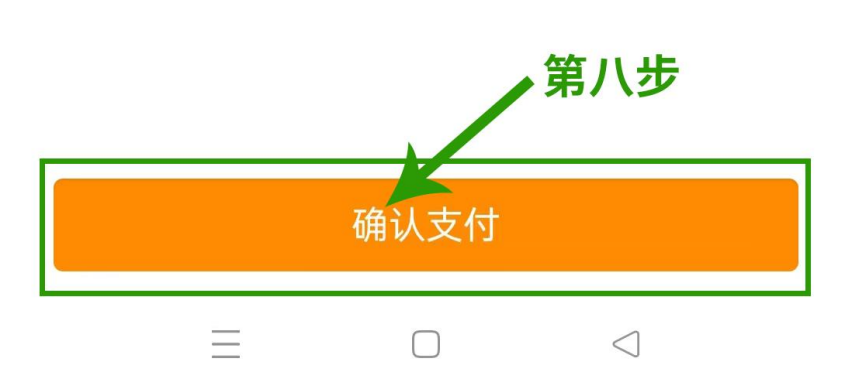

| 10:54   | õ 🕄 🎘 🖽 491 491 🗩     |
|---------|-----------------------|
| く 校外培训家 | ₹长端 🗘 … ⊗             |
|         | (文) 文付成功              |
| 订单编号    | 202302011051081383567 |
| 收费机构    |                       |
| 班课名称    |                       |
| 订单金额    |                       |
| 孩子名称    |                       |
|         |                       |
|         | 完成                    |
| ≡       |                       |

## 四、课程评价

▶ 登录后进入"我的"页面→点击"我的评价"→在想要评价的课程右下角点击"评价"输入评价内容后点击"提交"即可。

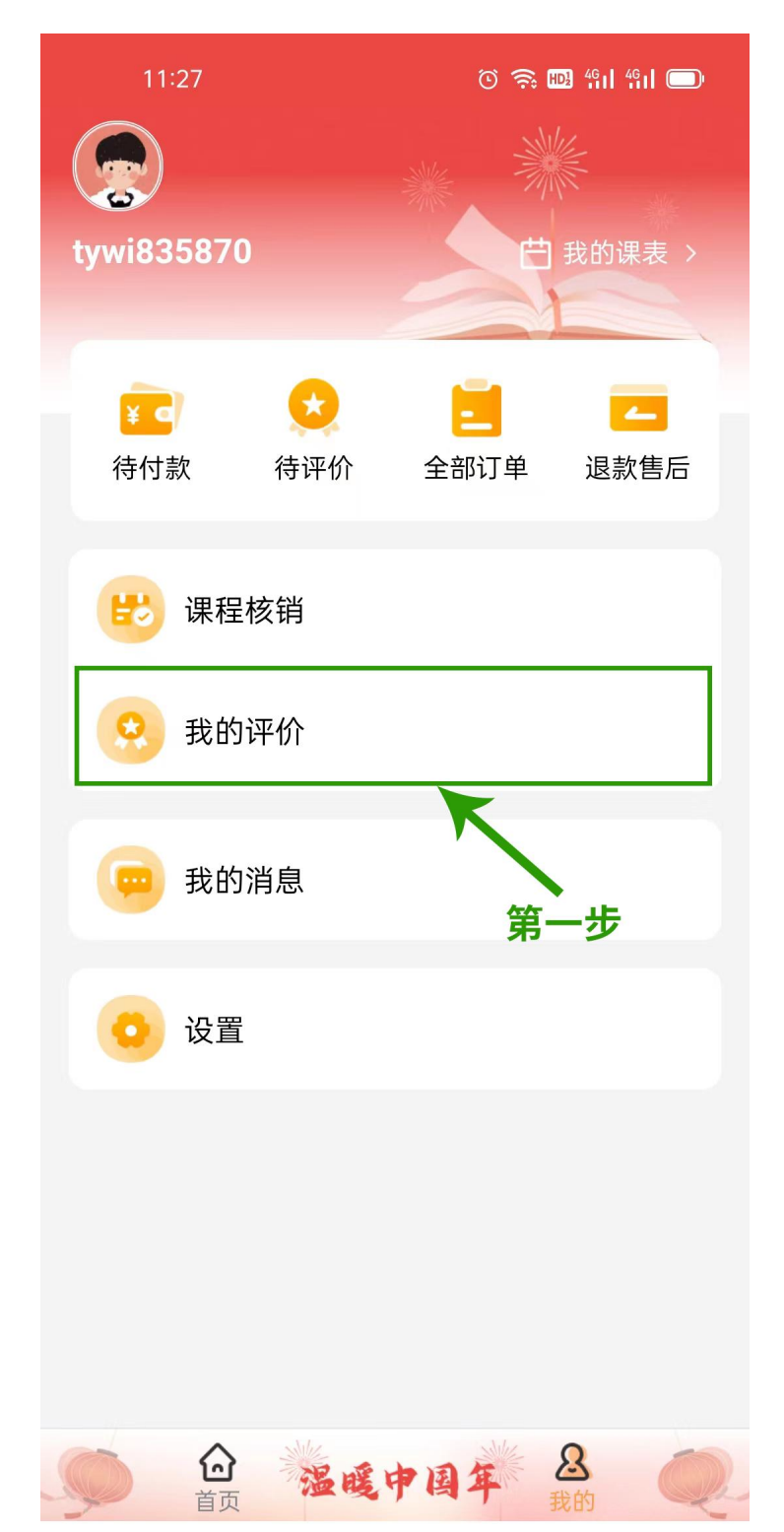

11:27 O 🥱 🔟 41 41 🗩

く 我的评价

<mark>待评价</mark> 已评价

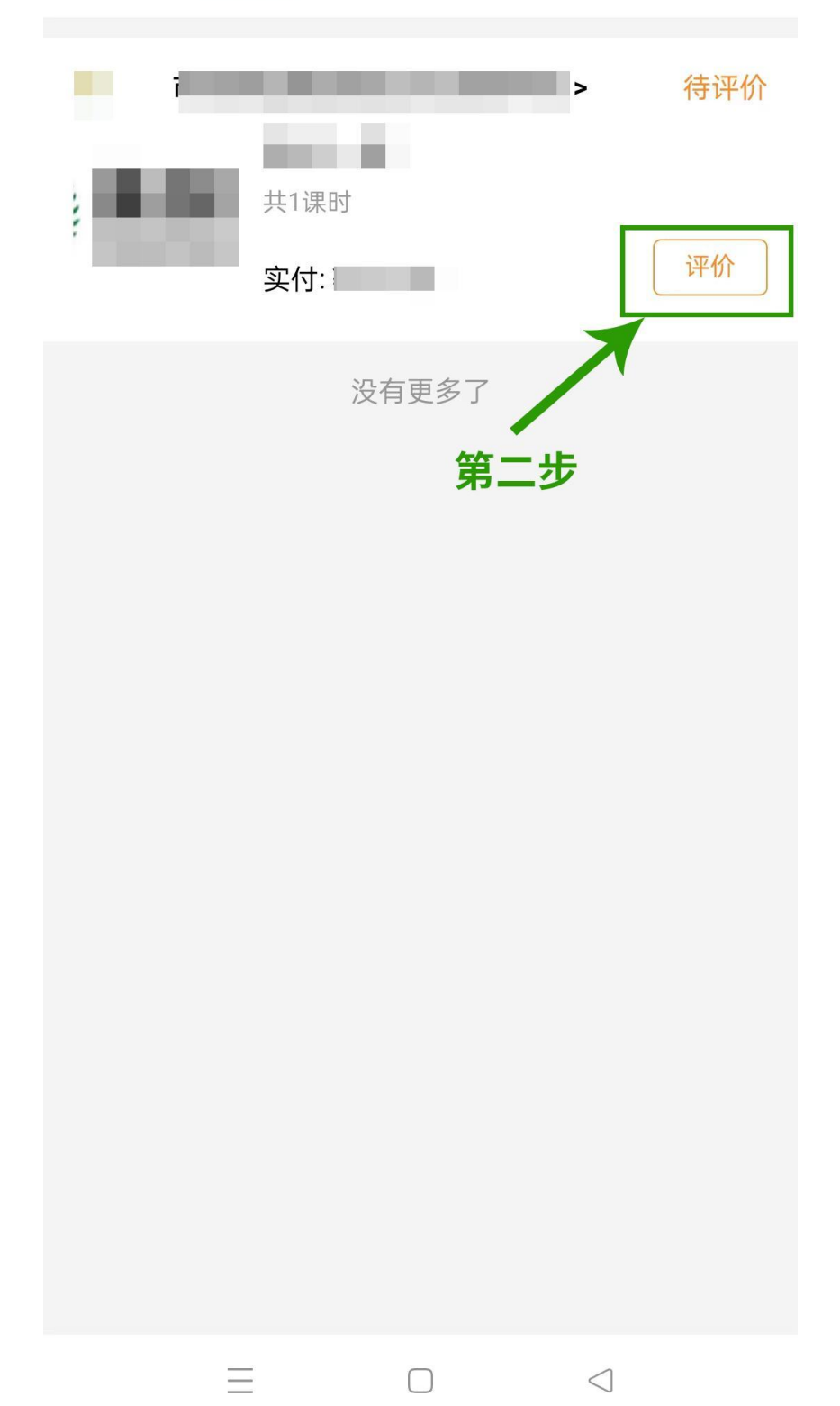

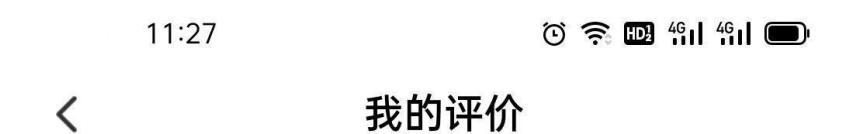

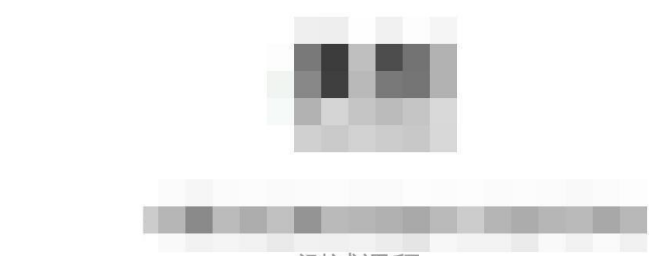

测试课程

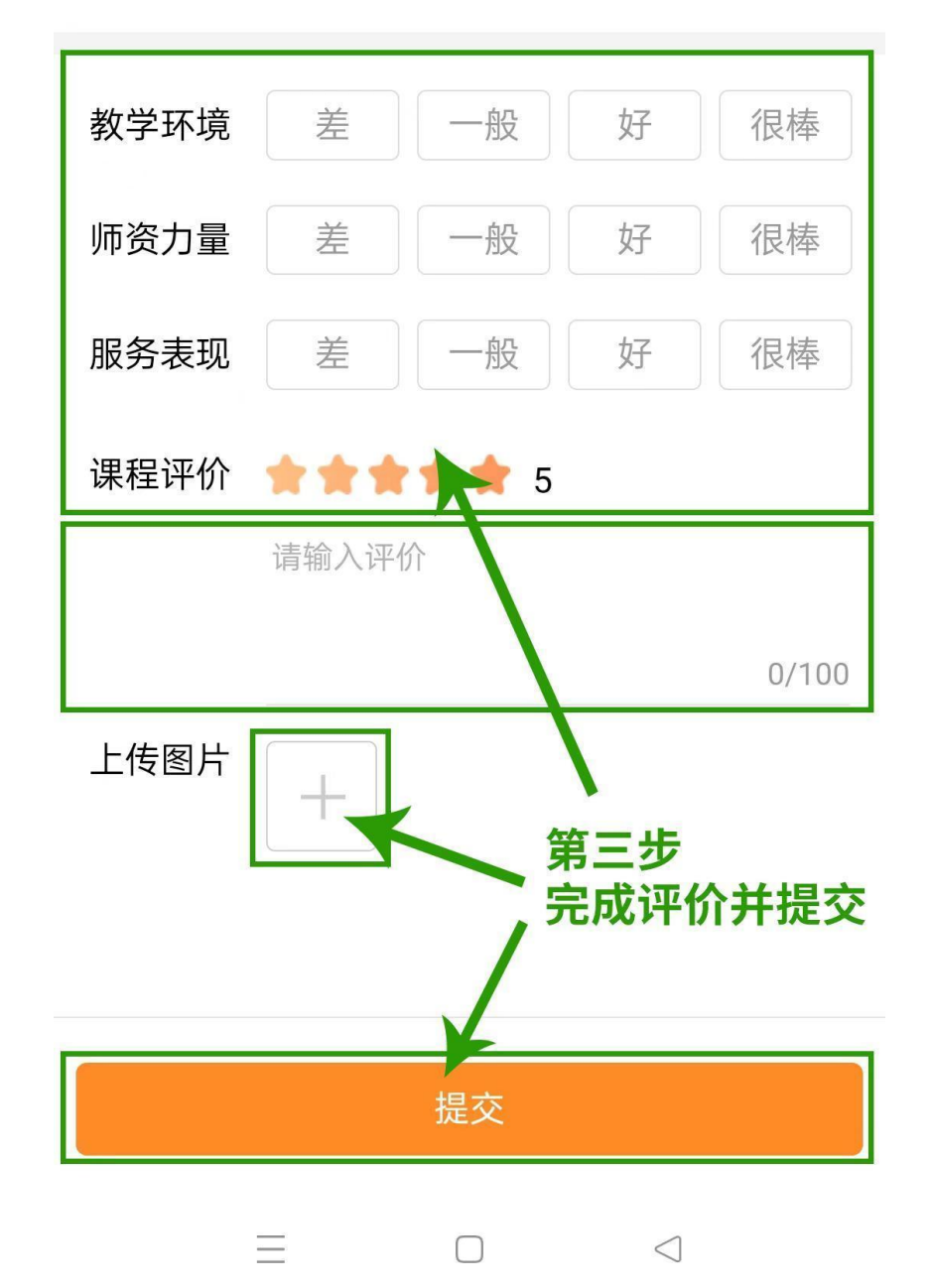

## 五、课程核销

▶登录后进入"我的"页面→点击"课程核销"→在想要进行核销的课程右下角点击"确认"即可进行课程核销。请仔细核对消课申请,不可提前消课。

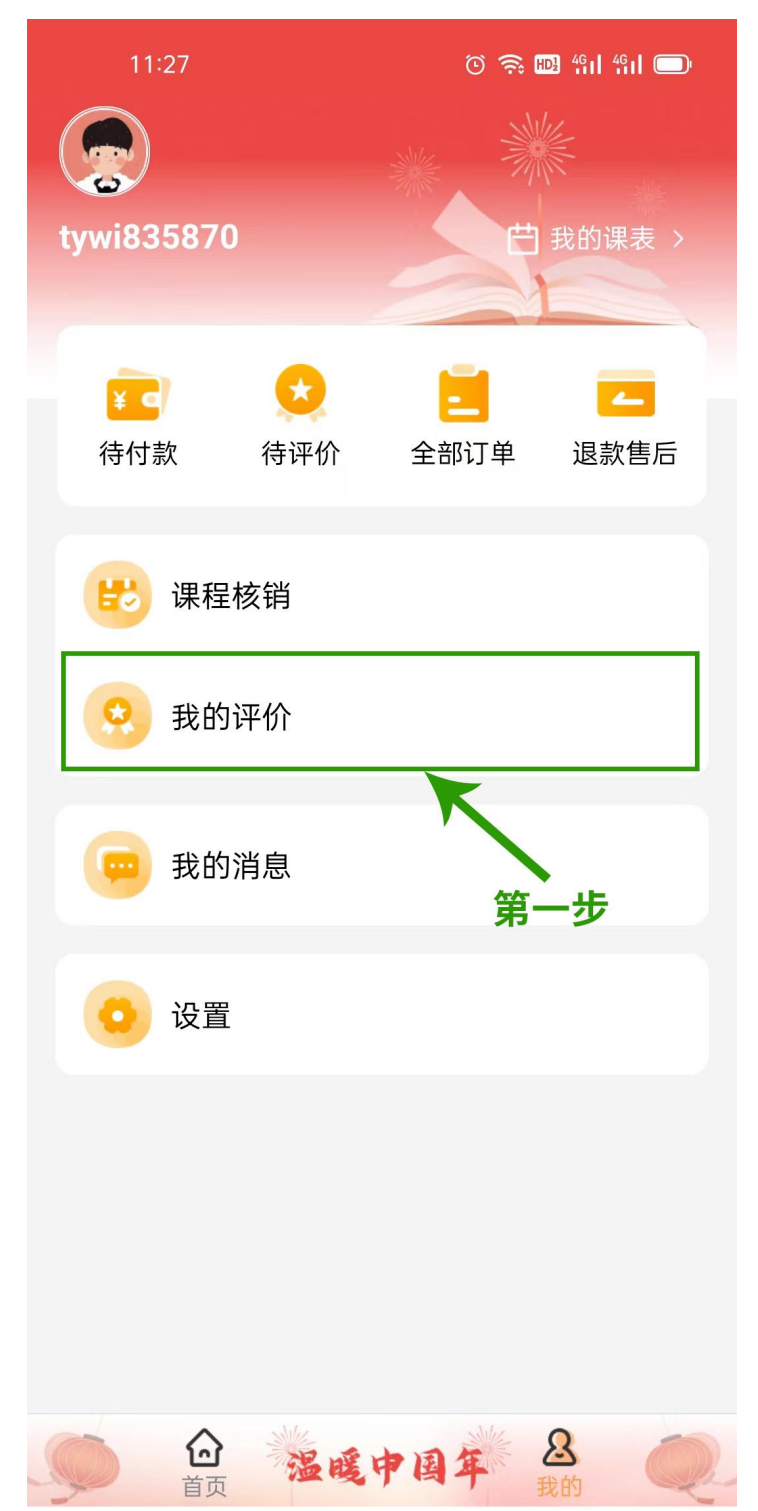

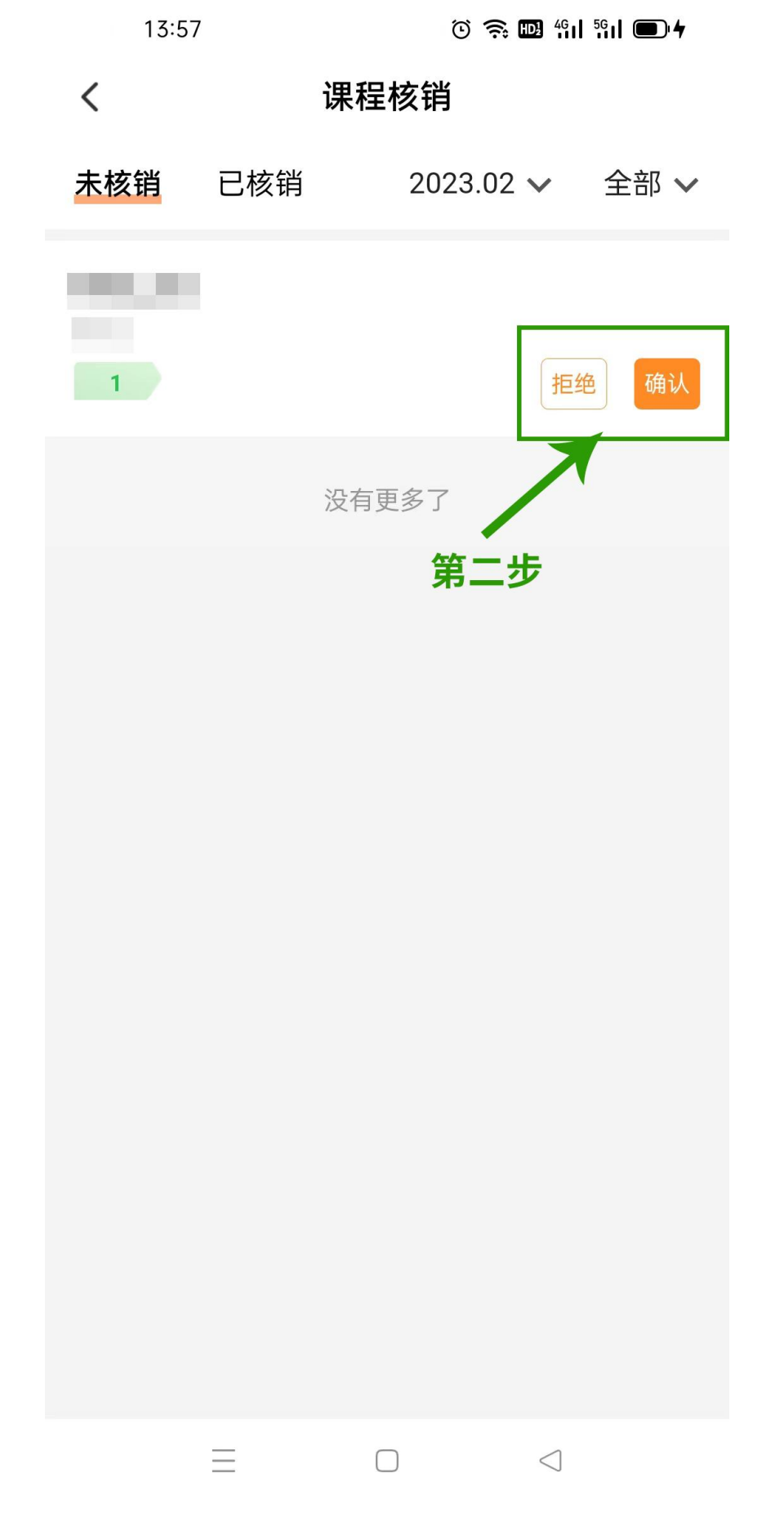

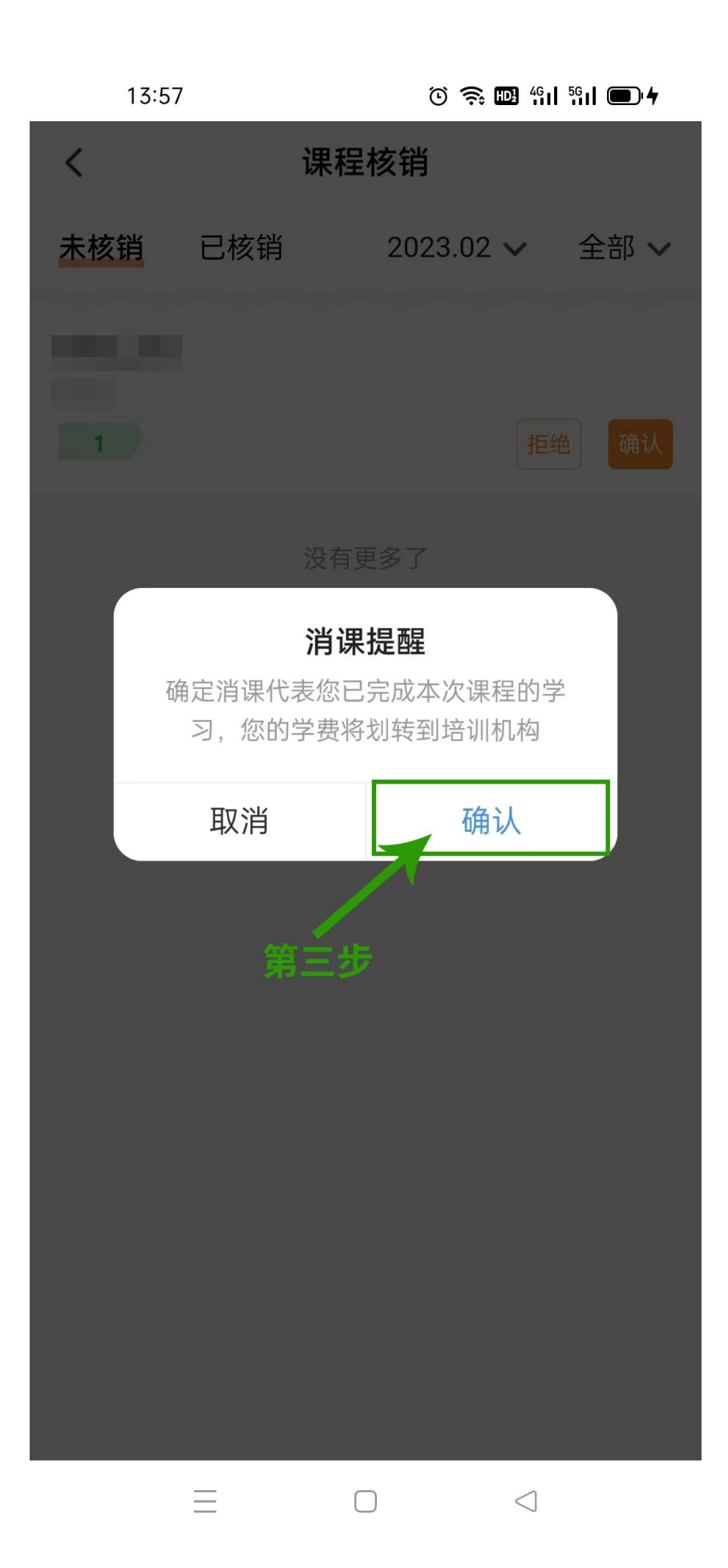